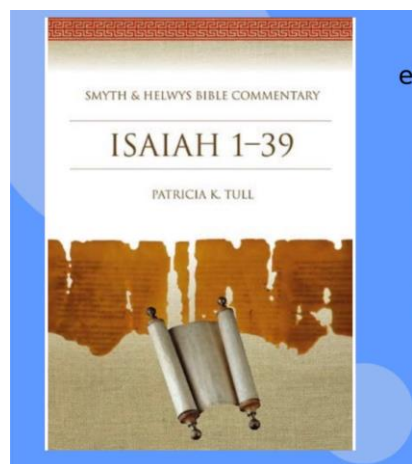

ebook Collection (EBSCOHOST)

24/7 Remote Access Bible Commentaries More... lptslibrary.blogspot.com

#### E.M.White Library LOUISVILLE SEMINARY

# REMOTE ACCESS AND USE OF COMMENTARIES AND ATLA RELGION DATABASE FOR EXEGESIS

A Pictorial Guide

### REMOTE ACCESS AND USE OF COMMENTARIES AND ATLA RELIGION DATABASE FOR EXEGESIS

This guide is for the use of LPTS students, and learning community. It shows step by step how to remotely access and use the ebook Commentaries as well as the Scripture hierarchy in ATLA Religion Database for exegesis.

### COLEMAN, ANITA

Assoc. Prof. & Director of Library Services, E.M. White Library, Louisville Seminary

# Remote Access and Use of Commentaries and the *ATLA Religion Database* for Exegesis

This pictorial guide is for current students and the LPTS learning community.

**Step 1:** <u>Start at lptslibrary.blogspot.com</u>. Follow <u>*Remote Access to Ebooks and Databases*</u> link at the top.

| Sharing the good news of E.M. White digital library services in support<br>#YourLibraryAtHome #HealthyAtHome #COVID-19                                                                    | rt of online instruction at Louisville Seminary.                             |
|----------------------------------------------------------------------------------------------------|------------------------------------------------------------------------------|
| ERNEST MILLER WHITE LIBRARY                                                                                                    | K                                                                            |
| Iome         Search Morgan (Library Catalog)         Remote Access to Ebooks and Data           ourse Reserves         Spring 2020 Syllabi         Library Instruction         DMin Guide | ubases Ejournals Help Desk About<br>Chicago Manual of Style (17th ed) Online |
| RIDAY, APRIL 10, 2020                                                                                                    | E.M. WHITE LIBRARY LINKS                                                     |
| Open Access Guide: Free Access to Ebooks and More                                                                                                    | Remote Access to Library Ebooks and<br>Databases                             |
|                                                                                                    | Morgan Discovery (Library Catalog)                                           |
| You've searched Morgan Discovery                                                                                                    | Find Free Ebooks and More                                                    |
| the E.M. White Library Catalog),<br><i>Ebook Religion</i> , and <i>Ebook</i>                                                                                                    | Chicago Manual of Style Online                                               |
| Collections. The book you're                                                                                                    |                                                                              |
| boking for isn't available                                                                                                    | Tutoriala un                                                                 |
|                                                                                                    |                                                                              |

# Follow Step 2 to retrieve Commentaries and Steps 3 on for ATLA Religion Database

**Step 2:** At the Digital Resources Guide follow the <u>Link to Finding Commentaries</u> and you can retrieve full-text Commentaries.

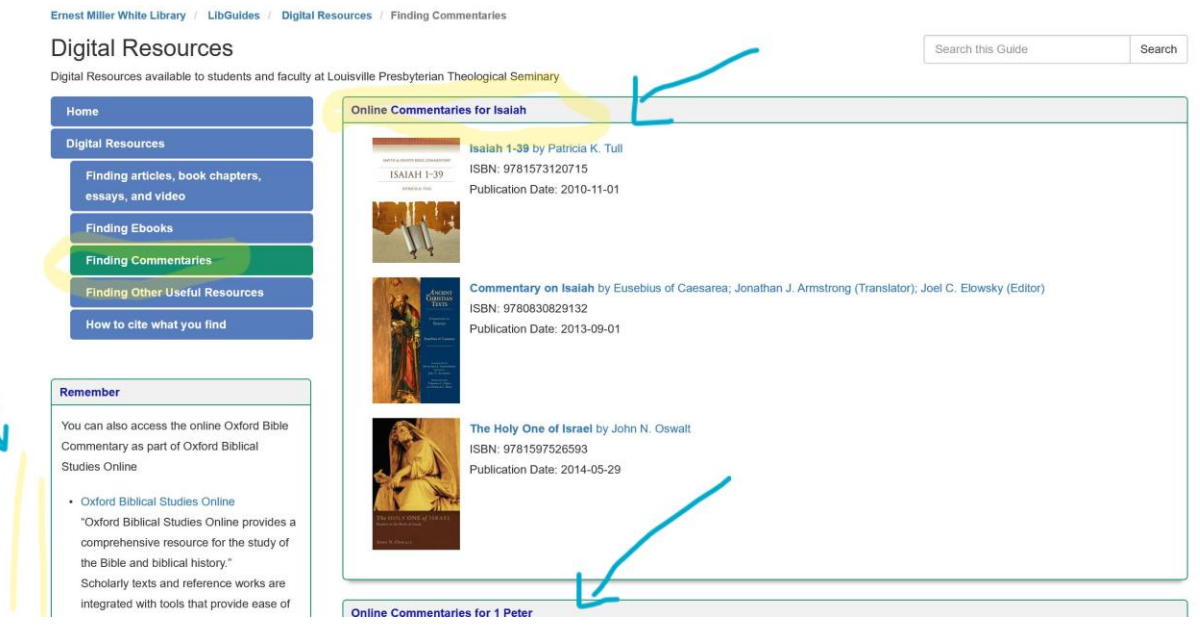

**Step 3:** At the Digital Resources Guide, follow the link to Finding articles, book chapters, ebooks, and videos and this will take you to the <u>ATLA Religion Database with Serials</u>

| Home                                                  | How to get remote access to electronic library resources                                                                                                    |  |  |  |  |  |
|-------------------------------------------------------|----------------------------------------------------------------------------------------------------|--|--|--|--|--|
| Digital Resources                                     | If database asks for a user name and password:                                                                                                    |  |  |  |  |  |
| Finding articles, book chapters,<br>essays, and video | User name = the bar code on the back of your student/employee ID.<br>Password = the last 4 digits of your phone number. Remember that you may have given us a different phone number when you first got a card. Try |  |  |  |  |  |
| Finding Ebooks                                        | older numbers if your current one doesn't work.                                                                                                    |  |  |  |  |  |
| Finding Commentaries                                  | If you are still having problems, contact the library staff at library@lpts.edu or fill in the form at https://www.lpts.edu/library/contact/                                                                        |  |  |  |  |  |
| Finding Other Useful Resources                        |                                                                                                    |  |  |  |  |  |
| Herrite alte urbet very find                          |                                                                                                    |  |  |  |  |  |

## Step 4: Choose ATLA Religion Database

| Digital Resources<br>Digital Resources available to students and faculty at | Louisville Presbyterian Theological Seminary                                                                                                    | Search this Guide                         | Search |  |  |  |  |
|-----------------------------------------------------------------------------|----------------------------------------------------------------------------------------------------|-------------------------------------------|--------|--|--|--|--|
| Home                                                                        | Article Access                                                                                                    |                                           |        |  |  |  |  |
| Digital Resources                                                           | For help searching EBSCO databases (all the databases below except Funk & Wagnalls and Oxford Biblical Studies  Basic Search tutorial or video Advanced Search tutorial Searching for Videos (where available) tutorial Searching Indexes (useful in ATLA for looking up Bible passages. Choose Bible Citation in the dropdown menu.) tutorial                                                                                                    |                                           |        |  |  |  |  |
| Finding articles, book chapters, essays, and video                          |                                                                                                    |                                           |        |  |  |  |  |
| Finding Ebooks                                                              |                                                                                                    |                                           |        |  |  |  |  |
| Finding Commentaries                                                        | Academic Search Premiere                                                                                                    |                                           |        |  |  |  |  |
| Finding Other Useful Resources                                              | Covers more than 3,100 full-text journals and magazines. Also includes video content from the Associated Press. This is intended to be a one-stop da<br>for undergraduate students looking to start their research before moving to more specialized databases. Books, speeches, reports, conference procer<br>government reports, and a few newspapers round out the collection. A full title list is available at https://www.ebscohost.com/titleLists/aph-journals.htm |                                           |        |  |  |  |  |
| How to cite what you find                                                   |                                                                                                    |                                           |        |  |  |  |  |
|                                                                             | ATLA Religion Database     Contains journal articles, essays, and book reviews from a collection of religion, theology, pastoral counsel     Family and Society Studies Worldwide                                                                                                    | ng, practical theology, and Bible publica | tions. |  |  |  |  |

**Step 5:** Login in using your library barcode and password.

| ERNEST MILLER WHITE LIBRARY<br>Louisville Seminary                                                                                            |
|----------------------------------------------------------------------------------------------------|
| You must provide your library username and password to access this resource:  Please enter your username:  Please enter your password:  Login |
| If you do not remember your username or password, please contact the library at (502) 992-9398                                                |

**Step 6:** Once you're in EBSCOHOST make sure that you have the **ATLA Religion Database** is chosen. Follow the **Scriptures** link at the top of the screen.

| New Search | Scriptures Thesaurus Publications More •                              |                                     | Sign In 🛁 Fo        | older Preferences Languages - Help |
|------------|-----------------------------------------------------------------------|-------------------------------------|---------------------|------------------------------------|
| 0          | Searching: Atla Religion Database with AtlaSerials PLUS / Choose Data | bases                               |                     | FRNEST MILLER WHITE LIBRARY        |
| BSCOhost   |                                                                       |                                     |                     |                                    |
|            |                                                                       | Select a Field (optional) - Clear ? |                     |                                    |
|            | AND -                                                                 | Select a Field (optional) -         |                     |                                    |
|            | Basic Search Advanced Search Search History                           |                                     |                     |                                    |
| Sea        | rch Modes and Expanders                                               |                                     |                     | Reset                              |
| Se         | arch modes 🕐                                                          | Apply related words                 |                     |                                    |
|            | Boolean/Phrase     Find all my search terms                           |                                     |                     |                                    |
|            | Find any of my search terms                                           | Also search within the full t       | ext of the articles |                                    |
|            | ⊖ SmartText Searching Hint                                            | Apply equivalent subjects<br>☑      |                     |                                    |
| Lim        | t your results                                                        |                                     |                     |                                    |
| Fu         | ll Text                                                               | Scholarly (Peer Reviewed)           | Journals            |                                    |

**Step 7: Select the Bible book and Chapter** you want from the *ATLA Hierarchical Scriptural Authority* screen/page and click Expand.

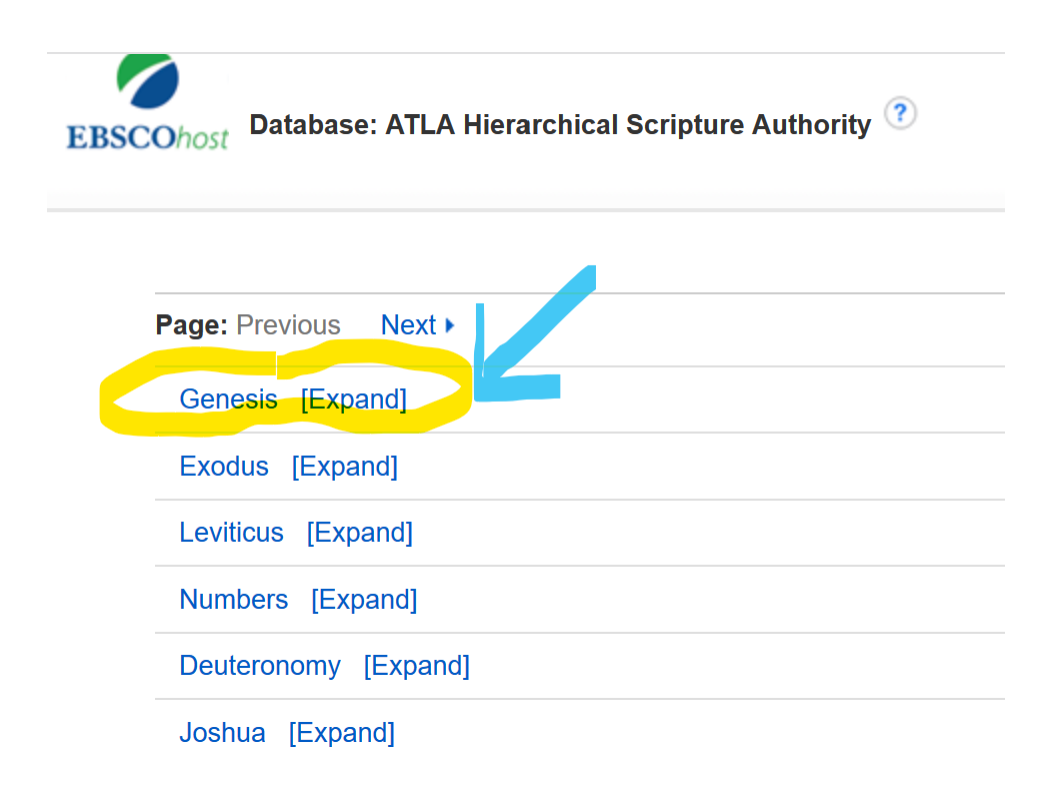

#### Step 8: Then choose the verse

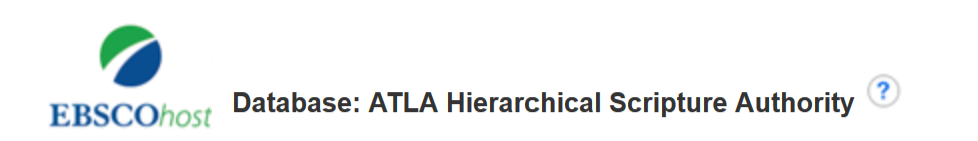

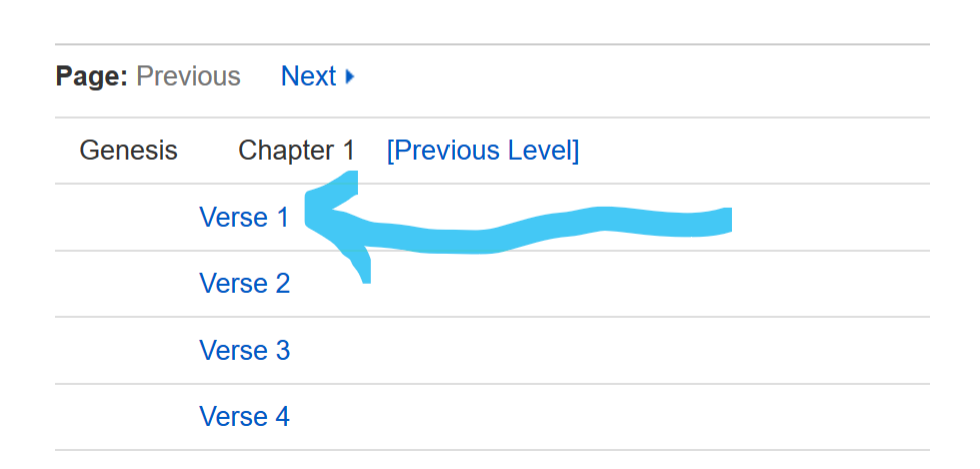

**Step 9:** The search for *Genesis* Chapter 1, verse 1 retrieved 1,511 articles which have some commentary or interpretation. Applying limits of full text reduced the number to 663, and scholarly journal further reduced it to 511. Dates, languages are also available as limits.

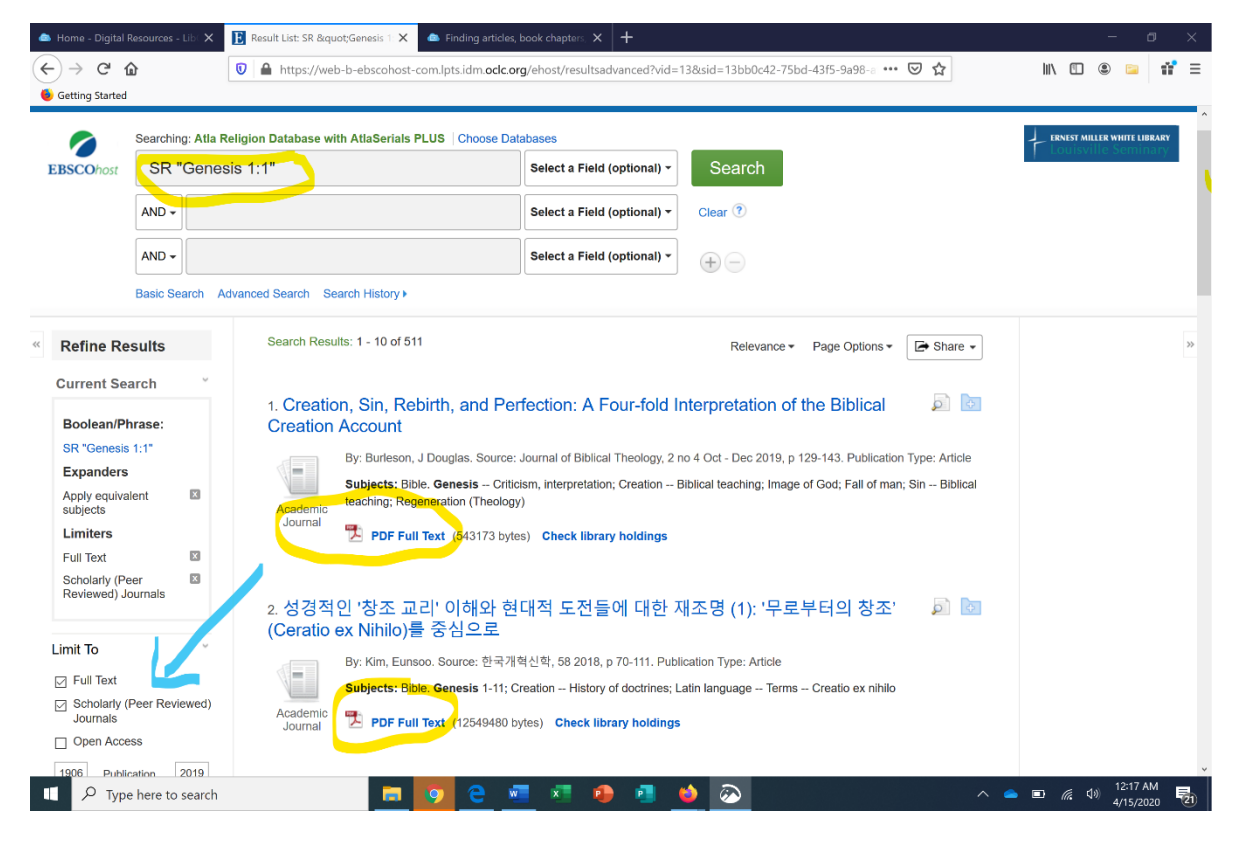